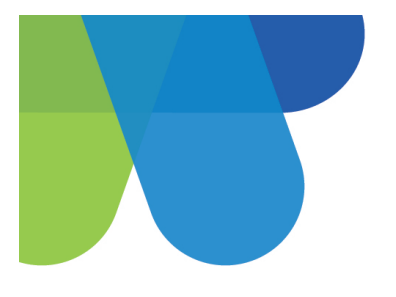

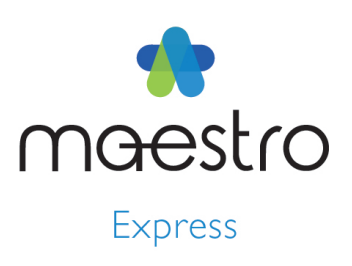

# MODIFICATIONS MADE TO THE FEDERAL TAX TAB OF THE GOVERNMENT TABLES FOR 2020

Varennes, March 2020

This **maestro\*EXPRESS** follows up on the changes made to the Federal Basic Personal Amount formula for 2020 and the addition of a new section in **maestro\*** to this effect.

Indeed, new fields have been created in the <u>Government Tables</u> option in order to enter the values needed for the <u>new Federal Base Personal Amount formula</u>. These new fields will be displayed following the installation of the 3.04.43.35 and 3.05.24.35 **maestro**\* updates. It is therefore recommended to perform the configurations presented in this document right after the update has been installed.

 $\wedge$ 

**IMPORTANT!** Companies who have applied the temporary workaround procedure, detailed in the How To <u>Workaround Procedure - Federal Basic Personal Amount (BPAF) for the Year 2020</u>, must reset the value entered in the **Additional credits (from TDI)** field, of the <u>Employee Management</u> option (**Income Taxes** tab, **Federal** section), to zero (0), since **maestro**\* will now manage this calculation through the government tables only.

The amounts to be used come from taxing authorities publications (**TP-1015.F** for the province of Quebec and **T4032** for the federal and all other provinces). They are provided for ease of reference. The customer is responsible for the validation of those amounts.

# CONFIGURATIONS TO PERFORM IN THE FEDERAL TAX TAB

**Q** maestro\* > Time Management > Maintenance > Payroll > Government Tables

- I. In the **Government Tables** option, click on the **Federal Tax** tab.
- 2. Complete the fields in the different sections as presented below.

Section 4 corresponds to the fields added in the 3.04.43.35 and 3.05.24.35 updates.

| Detail                      |                  |                   |           |            |         |             |                  |            |
|-----------------------------|------------------|-------------------|-----------|------------|---------|-------------|------------------|------------|
| Code                        | QUE              | Description Québe | ec        |            |         |             |                  |            |
| Provincial Rates Federal    | Rates Provincial | Tax Federal Tax   | Additiona | l Fields   |         |             |                  |            |
| Basic Deduction             | 13229            | Basic Credit Rate |           | 0,1500     | 1       | Amount      | Rate R<br>0.1500 | Constant K |
| (Calcul T1) Constant        | 0,1650           | Constant V        | 0,00      |            | 2       | 48535       | 0.2050           | 2669       |
| (Calcul V1) Surtax 1 Rate A | 0,0000           | Threshold B       | 0         |            | 3       | 97069       | 0.2600           | 8008       |
| Surtax 2 Rate A             | 0,0000           | Threshold B       | 0         |            | 5       | 214368      | 0.3300           | 21097      |
| (Calcul V2) Constant A      | 0,0000           |                   |           |            | 6<br>7  |             |                  |            |
| (Calcul V3) Constant A      | 0,0000           |                   |           |            | 8       |             | 9                |            |
| (Calcul V4) Constant A      | 0,0000           |                   |           |            | 9<br>10 |             |                  |            |
| (Calcul S) Constant A       | 0                | Constant B        | 0,0000    | Constant C |         | 0,000       |                  |            |
| General Surtax Factor       | 0,000            |                   |           |            | Emp     | ployment Cr | edit             |            |
| Surtax Factor (1 A)         | 0,000            | Constant B        | 0         |            |         | Rate        |                  | 0,1500     |
| Surtax Factor (2 A)         | 0,000            | Constant B        | 0         |            |         | Maximum     | 1                | 1 245,00   |
| Basic Deduction Adj         | ustment          |                   |           |            | L       |             |                  |            |
| Adjustment Amount           | 931,00           | 4                 |           |            |         |             |                  |            |
| Minimum Income              | 150 473,00       | Maximum Income    | 2         | 14 368,00  |         |             |                  |            |
|                             |                  |                   |           |            |         |             |                  |            |

## Section I

3. Enter the following information in **section I**, under the **Federal Tax** tab of the **Government Tables** option.

| Field                | Quebec | All Provinces |
|----------------------|--------|---------------|
| Basic Deduction      | 13,229 | 13,229        |
| Basic Credit Rate    | 0.1500 | 0.1500        |
| (Calcul TI) Constant | 0.1650 |               |

#### Section 2 - Tax Rates and Federal Income Thresholds for 2020

4. Enter the following information in section 2, under the Federal Tax tab of the Governement Tables option.

| Provinces     | Amount  | Rate R | Constant K |
|---------------|---------|--------|------------|
| All Provinces | 0       | 0.1500 | 0          |
|               | 48,535  | 0.2050 | 2,669      |
|               | 97,069  | 0.2600 | 8,008      |
|               | 150,473 | 0.2900 | 12,522     |
|               | 214,368 | 0.3300 | 21,097     |

#### **Section 3 - Employment Credit**

5. Enter the following information in section 3, under the Federal Tax tab of the Governement Tables option.

| Field   | Quebec | All Provinces |
|---------|--------|---------------|
| Rate    | 0.15   | 0.15          |
| Maximum | 1,245  | 1,245         |

## Section 4 - Basic Deduction Adjustment (New Section)

6. Enter the following information in **section 4**, under the **Federal Tax** tab of the **Governement Tables** option.

| Field             | Amount  |
|-------------------|---------|
| Adjustment Amount | 931     |
| Minimum Income    | 150,473 |
| Maximum Income    | 214,368 |

- 7. Click on the **Save** icon.
- 8. Click on Quit.

In the Employee Management option, Income Taxes tab, Federal section, the amount displayed in the Additional credits (from TDI) field must be the difference of 13,229\$ - TDI form amount. The base deduction of an employee must still be 13,229\$, regardless of their salary. If an employee has no credits on the TDI form, the amount must stay 0.

For additional information or explanation concerning the required changes to be made in **maestro**\*, please contact the Software Support Team at 1-877-833-1897.

Last modification: June 30, 2020